# Software Upgrade Guide

## Notice

- 1. Check correctly the Full model name of TV Set.
- Ex) 47LX9500-UA : The Full model name must include "-UA".
- Check the application Full model name and purpose of software upgrade after click the software name on the website.
- 3. Do not unplug the TV power cord during software upgrading.

## 1. Method to verify the Full model name of TV Set .

Method ①. Check label of TV Set (Side or Rear).

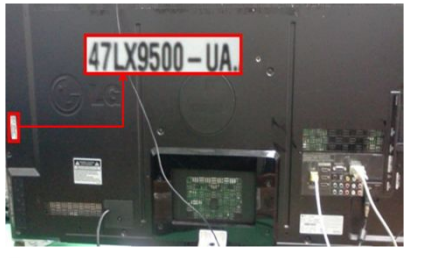

or

Method<sup>2</sup>. Check the Menu.

- 1) Press [MENU] key of remote control.
- 2) Press Red) key of remote control. Red) key is "Customer Support".

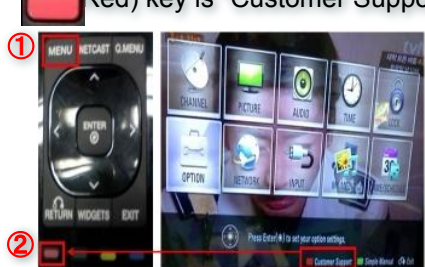

### Method③. Check the SETUP.

- 1) Press [Home] key of remote control.
- Select the "SETUP".

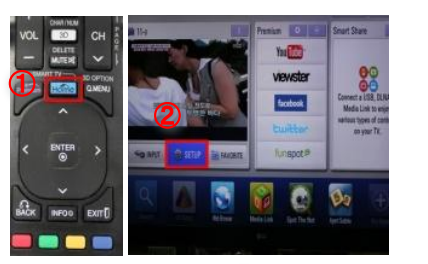

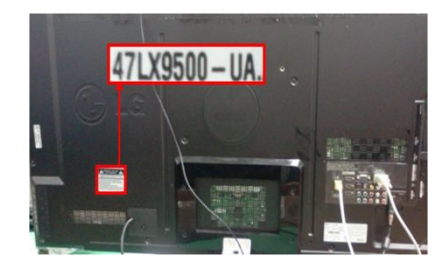

3) Select the "Product/ Service Info." 4) Check the "Model/Type"

Product/Service Info.

Type : 47LX9500-UA

e Version : 04.12.0

al Number : SKJY1107 d Time : 29

mer Service Center : 1-800-243-00

age : http://www.lg.com

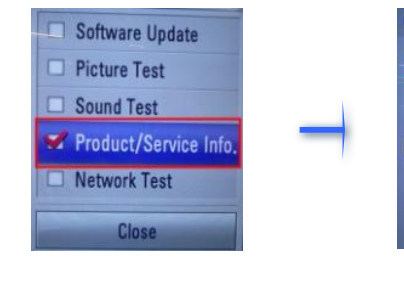

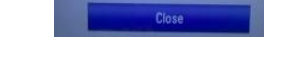

- 5) Check the "Model/Type"
- 4) Select the "Product/ Service Info."

3) Move to the "SUPPORT"

(3) Check the Full model name (Ex. 47LX9500-UA)

and purpose of Software upgrade.

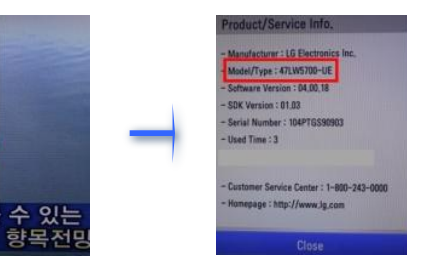

2. Method to verify the Full model name of TV Set and purpose of software upgrade on the website.

Picture Test

Click the "Drivers & Software".
 Click the Software name.

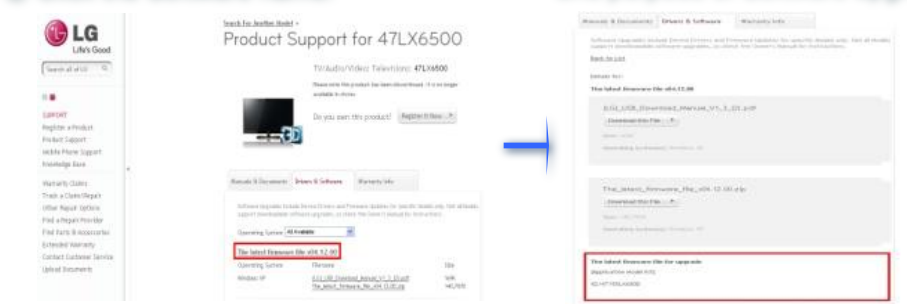

#### Searching the software.

① Select your country after connecting to www.lg.com.
@ http://www.lg.com/comman/index.jp#

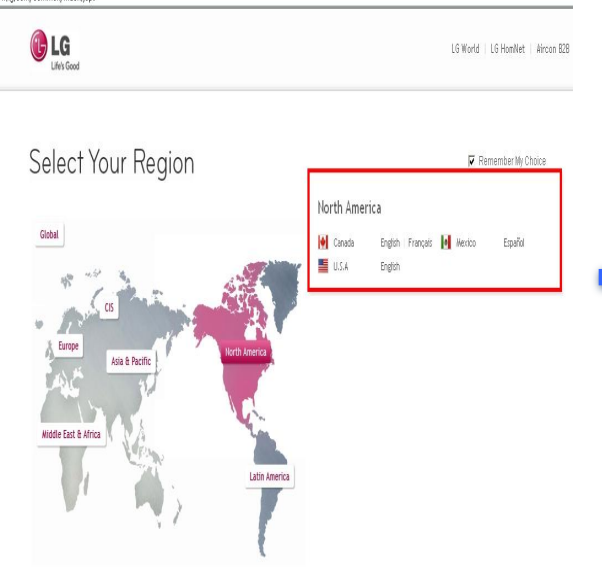

# Move to the "Support".

(5) Click the Model name.

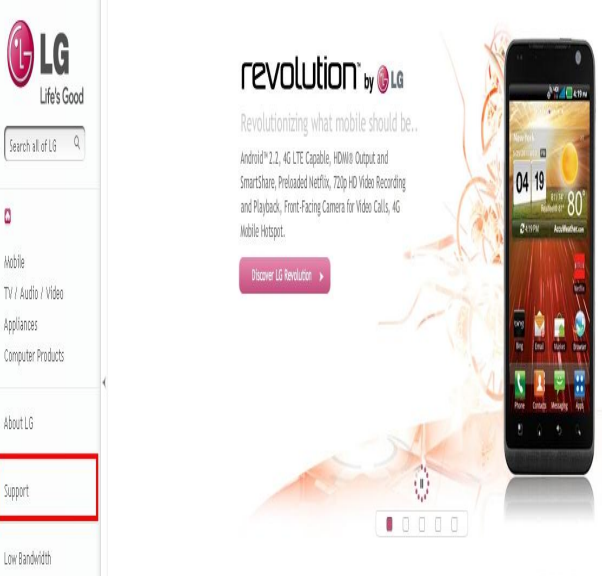

# ③ Fill in the your Model name. (Ex. 47LX9500(Fill Model name except "-UA".) ④ Click the "Continue".

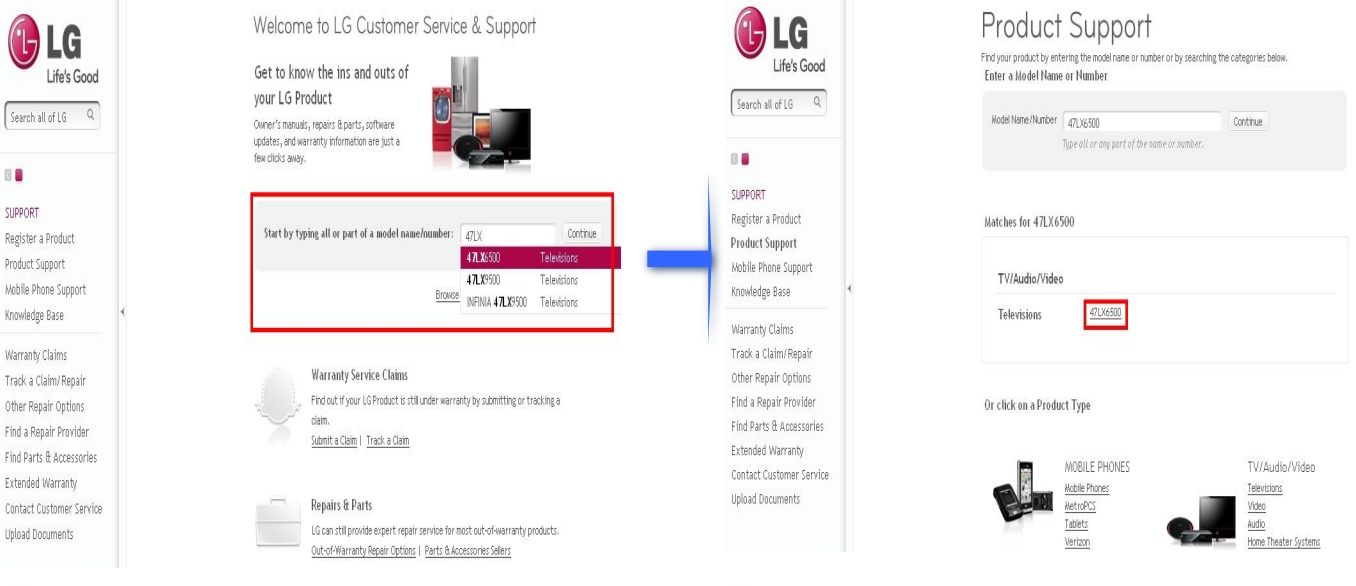

🕑 LG

Search at of 10 9

.

# ⑥ Click the "Drivers & Software".⑦ Click the Software name.

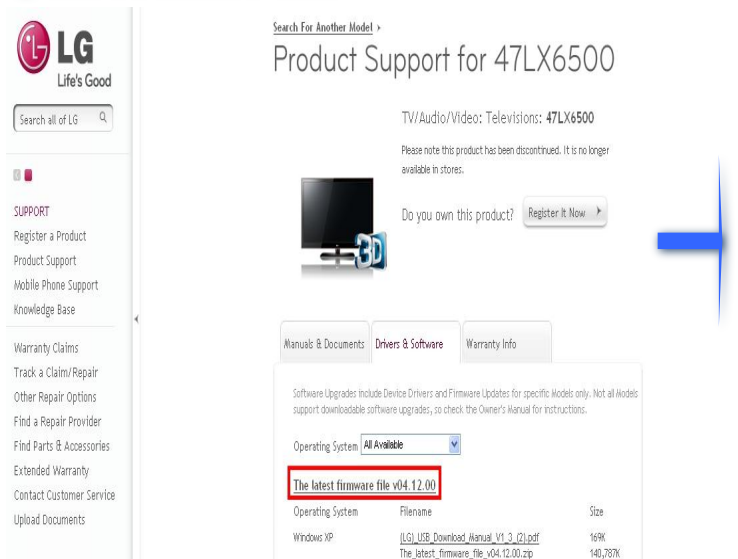

# ⑧ Check the Full model name (Ex. 47LX9500-UA) and purpose of software upgrade.

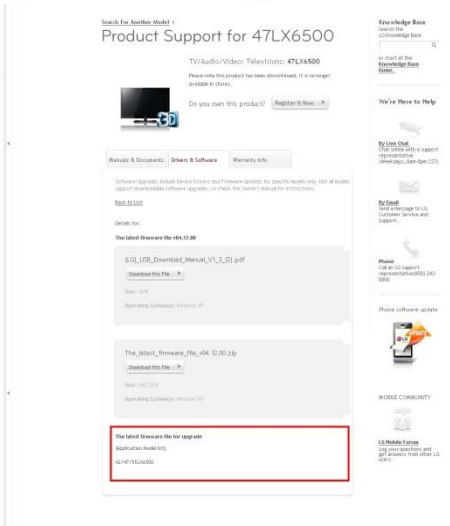

## 2 Downloading the software file to the USB Memory device.

1 Click the "Download this File" on the website to save it to the

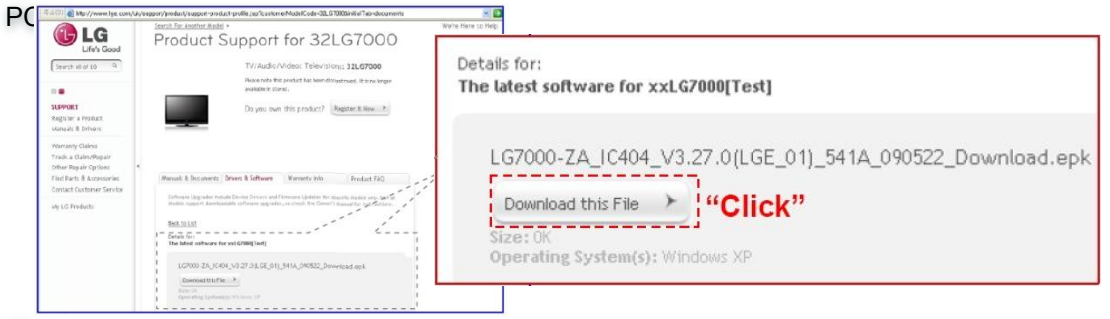

- Unzip the software file.
- ③ Insert the USB memory device into USB Port of the
- A Make a folder in USB Memory device. Folder name must be "LG\_DTV".
- (5) Save the software file to "LG\_DTV" folder of USB Memory

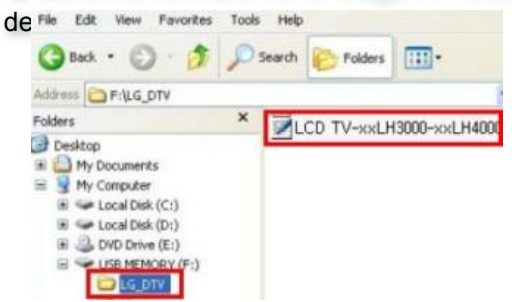

# 3 Insert the USB memory device into USB port of the TV.

· Position of USB port : Side or Rear

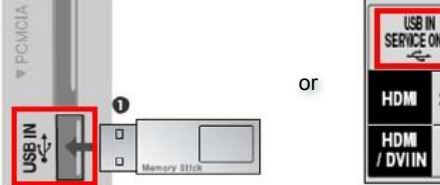

| USB II<br>Service ( | A |  |  |
|---------------------|---|--|--|
| HDM                 | 2 |  |  |
| HDM<br>/ DVIIN      | 1 |  |  |

### 4 Running the software Upgrade.

① If below message appear on TV, please select "Start".

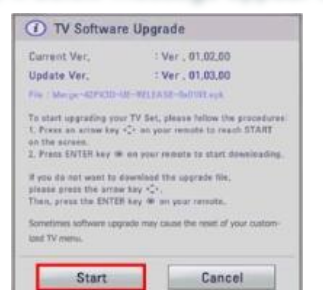

- ※ If there are the same or lower software version in the USB memory device than software version in your TV, doesn't appear message.
- ※ A few USB memory device may not be compatible with the TV, in that case you use another USB device.
- ② If software upgrade execute, below message will appear on

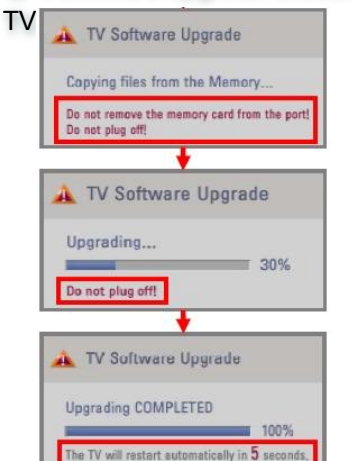

- 1) Copying the new version software file from USB Memory device to the TV system memory.
  - **※** Don't remove the USB Memory device while this message is displayed.

Do not unplug the TV power cord while this message is displayed.

2) Running the software upgrade.

X Do not unplug the TV power cord while this message is displayed.

3) If the upgrade is completed, this message is

displayed.

And the TV will restart automatically in 5 seconds.